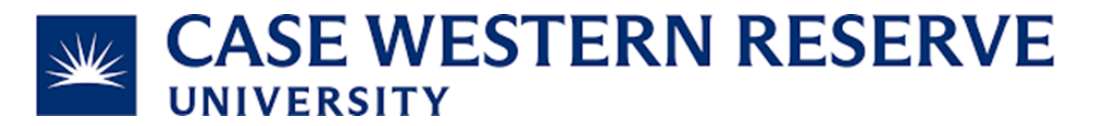

Subject and Task: Add Payment Information

### **Table of Contents:**

Page 2: How to add payment information to a *service ID* before billing is completed and invoice created

**Page 3:** How to add payment information to an *invoice* **after** billing is completed and invoice is created.

### Note:

Principal Investigators with different funding sources can have multiple iLab accounts (examples below). Please make sure the Lab name on your service ID matches the institution funds you wish to pay with.

Doe, Jane (CWRU) Lab = Internal = CWRU Email and CWRU Speedtype payment information Doe, Jane (ABC) Lab = External = Other ABC Email and Other ABC fund payment information

### How to:

# Add payment information to a *service ID* **before** billing is completed and invoice created

## **1.)** Add payment information here

|   | date                                         |                                                         | for                                           |                         | se           | rvice id                 |                | 0           | <u>status</u>    |                                                         | <u>payment n</u>   | umber                            |                    | cost                               |                               |                                |  |
|---|----------------------------------------------|---------------------------------------------------------|-----------------------------------------------|-------------------------|--------------|--------------------------|----------------|-------------|------------------|---------------------------------------------------------|--------------------|----------------------------------|--------------------|------------------------------------|-------------------------------|--------------------------------|--|
| ▼ | Jun 27 20<br>(Jun 27 202                     | )22<br>2)                                               |                                               | <u>n (UH) Lab</u>       | Re           | RP-371<br>equest service | es             | Cor         | Payme<br>Cha     | e <b>nt Information</b><br>arge<br>arge) Novel Object R | Recognition        | Billing Status<br>Not Ready To E | <b>ау</b><br>Ві рр | ment Type                          | Amount \$                     | - <b></b>                      |  |
|   | b. Oversie                                   |                                                         |                                               |                         |              |                          |                | U           | (chi<br>Sy Sta   | arge) Barnes Maze<br>ff Time                            |                    | Not Ready To E<br>Not Ready To E | Bi pp              | ayment info set<br>ayment info set | \$250.00 🗹 📢                  | ŝ odit                         |  |
|   | Overvie                                      |                                                         |                                               |                         |              |                          |                |             |                  | d                                                       | charge(s) total:   | \$                               |                    |                                    |                               |                                |  |
|   | Paymer                                       | ayment Information                                      |                                               |                         |              |                          |                |             | Only cha         | nly charges with a pending billing status are displayed |                    |                                  |                    |                                    |                               | ment information               |  |
|   | Actual cost<br>Customer                      | I cost: \$1,420.00<br>pmer agreed to cost: No Agreement |                                               |                         |              |                          |                |             | A                |                                                         |                    |                                  |                    | Amou                               | unt currently due: \$         | 0.00                           |  |
|   | Payment Ir                                   | nent Information:                                       |                                               |                         |              |                          |                |             | • op             | date payment into i                                     | IOI Selected (     | ♥) charges                       | V                  |                                    |                               |                                |  |
|   | Default Payment Information:                 |                                                         |                                               |                         |              |                          |                |             |                  | Payment Method 😡 1 100.0 %                              |                    |                                  |                    |                                    |                               |                                |  |
|   | 쓥 Collabo                                    | Collaborators                                           |                                               |                         |              |                          |                |             |                  | 100.0% Total Allocated 😡                                |                    |                                  |                    |                                    |                               |                                |  |
|   | Add collab                                   | orators to th                                           | to this request 🥹                             |                         |              |                          |                |             |                  | 🗾 Def                                                   | T Split Charge     | 2                                |                    |                                    |                               |                                |  |
|   |                                              |                                                         |                                               |                         |              |                          |                |             | navma            | nt notes 😡                                              |                    |                                  |                    |                                    |                               |                                |  |
|   | Add entire                                   | group of co<br>in (UI                                   | ollaborators<br>H) Lab This will              | include everyone within | the group    |                          |                |             | paymen           | int notes                                               |                    |                                  |                    |                                    | le                            |                                |  |
|   |                                              |                                                         |                                               |                         |              |                          |                |             |                  |                                                         |                    |                                  |                    |                                    | save cance                    | Save                           |  |
| • | Forms and                                    | l Request D                                             | etails                                        |                         |              |                          |                |             |                  |                                                         |                    |                                  |                    | (see bo                            | ttom of list to add ite       | ms to this request) 📃          |  |
| E | <mark>View Form</mark><br>Jun 27             | <u>n:</u> Service<br>(charge                            | e Request form<br>) Novel Object              | 1<br>Recognition        |              | ,                        | Quantity:      | Unit        | t Price:         | Total:                                                  | Billing S          | tatus:                           | <b>@</b> [v        | isible •                           | <ul> <li>Completed</li> </ul> | <mark>▼ © ⊠ © ×</mark><br>\$ × |  |
|   | 10:18 AM                                     | Equipment<br>Equipment                                  | Time<br>use estimate on quot                  | 25                      |              |                          | 2.0            | \$2         | 5.00             | \$50.00                                                 | Not R              | eady To 🗸                        |                    | Proposed                           | ~                             |                                |  |
| • | Jun 27<br>10:18 AM                           | (charge<br>Equipment<br>Equipment                       | ) Barnes Maze<br>Time<br>use estimate on quot | 25                      |              | /                        | Quantity: 10.0 | Uni<br>\$2  | t Price:<br>5.00 | Total:<br>\$250.00                                      | Billing S<br>Not R | tatus:<br>teady To 🗸             |                    | Work Status:<br>Proposed           | ~                             | \$ <del>,</del> X              |  |
| Þ | Jun 27<br>10:19 AM                           | Staff Tir                                               | ne                                            |                         |              | /                        | Quantity:      | Uni:<br>\$7 | t Price:<br>0.00 | Total:<br>\$1,120.00                                    | Billing S          | tatus:                           |                    | Work Status:<br>Proposed           | ~                             | \$ <del>,</del> ×              |  |
|   |                                              |                                                         |                                               |                         |              |                          | Quantity:      | Unit Price  | e:               | Total:                                                  | Billing Sta        | atus:                            | Work Stat          | us:                                |                               | \$ 🗟 X                         |  |
|   |                                              |                                                         |                                               |                         |              |                          | 2.0            | \$50.00     |                  | \$100.00                                                | Paid               |                                  | Comple             | eted 🗸                             |                               |                                |  |
|   | Comments                                     | Democratili                                             | i=4                                           |                         |              |                          | add commen     | tta Atta    | chments          | & URLs                                                  |                    |                                  |                    |                                    |                               | add attachmen add url          |  |
|   | <ul> <li>Service</li> <li>Billing</li> </ul> | Information                                             | istory                                        |                         |              |                          | ed             | it 🕨 Ship   | ping Info        | ormation                                                |                    |                                  |                    |                                    | _                             | edit                           |  |
|   |                                              |                                                         |                                               |                         |              |                          |                |             |                  |                                                         | /                  |                                  |                    |                                    |                               |                                |  |
|   |                                              |                                                         |                                               |                         |              |                          |                |             | $\neg$           | <b>2.)</b> Add                                          | paym               | nent ir                          | nforn              | nation                             | docum                         | entation                       |  |
|   |                                              | Note                                                    | : The sh                                      | eet of paper            | r icon indio | cates a                  | n              |             |                  |                                                         |                    |                                  |                    |                                    |                               |                                |  |
|   |                                              |                                                         | invo                                          | ice has been            | created.     |                          |                |             |                  |                                                         |                    |                                  |                    |                                    |                               |                                |  |

Further information can be found here https://help.ilab.agilent.com/37448-managing-view-allrequests/266106-changing-fund-information.

### How to:

Add payment information to an *invoice* **after** billing is completed and invoice is created.

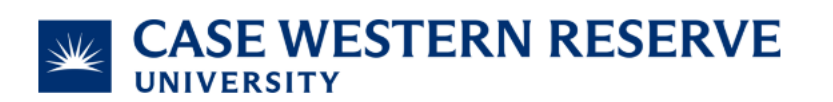

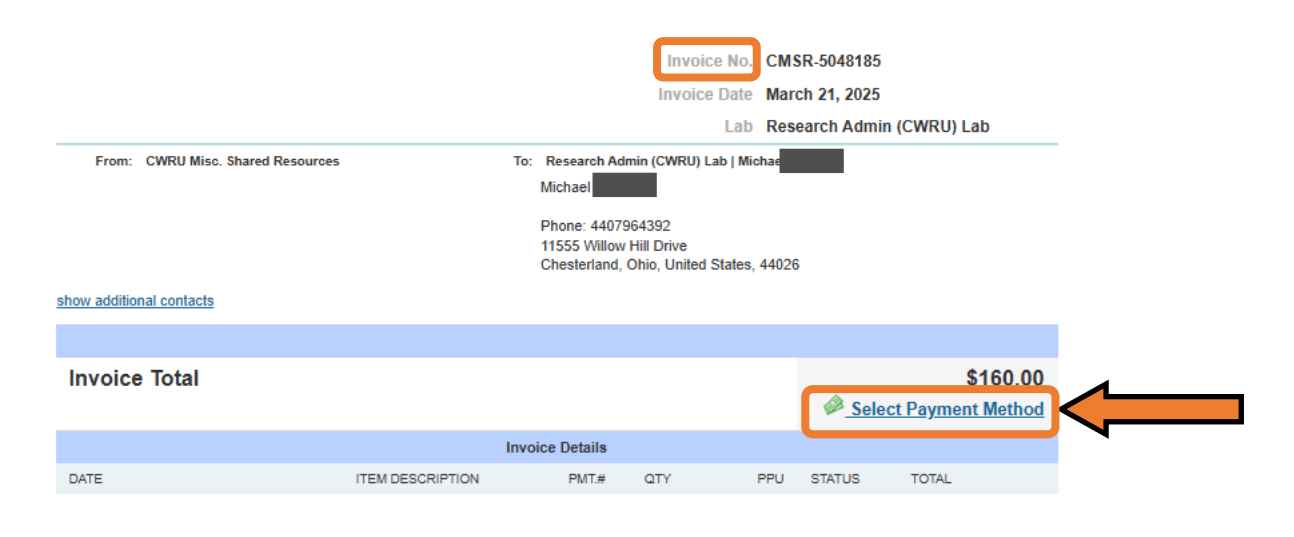

|                                                                    | ×                                                                                                    |
|--------------------------------------------------------------------|----------------------------------------------------------------------------------------------------|
| Step 1: Select payment method                                      | Help<br>You can choose to pay this invoice by one payment method provided in the dropdown in Step 1. Either choose<br>to pay all charges on the invoice, or charges that are missing payment information in Step 2. Enter any<br>additional information that may be required in step 3. If you do not want to pay the invoice by one payment<br>method, close this window and click on the dollar sign icon across for each Request ID and update payment<br>information for each charge. |
| Step 2: Select charges to pay                                      |                                                                                                    |
| All charges on the invoice     Charges missing payment information |                                                                                                    |
| Charges Total: \$4,050.00 Preview charges (2)                      |                                                                                                    |
| Step 3: Set Payment Information                                    |                                                                                                    |
| Transaction #                                                      |                                                                                                    |
|                                                                    |                                                                                                    |
| 1.) Add payment information here                                   |                                                                                                    |